## 南方 CASS7.0 读取科维全站仪 TKS-202R 数据的操作

## (SSS 数据格式展点)

一、全站仪与电脑连接

全站仪 TKS-202R 与电脑连接可以通过两种方式连接;

(1) 通过串口数据线将电脑与全站仪直接连接;

(2) 通过 USB 数据线连接,此方法需要安装 USB 转串口驱动程序后连接;

1、串口数据线连接

将数据线的串口插头插在电脑串口处,另一插头插入 TKS-202R 全站仪,直接实现全站 仪与电脑的连接。

2、USB 数据线连接

首先安装 USB 转串口的驱动程序。待驱动程序安装正确后,还需要检查和设置 USB 转为串口后的串口号(如: COM1)。其具体操作如下(供参考!计算机的 Windows 操作系统不同则操作可能会略有不同):

我的电脑→控制面板→系统→硬件→设备管理器→端口→Ports(COM&LPT) BAFO USB-to-serial Com Port(COM)→右键属性→端口设置→高级(A)→COM 端口号(P): COM 更改为 COM1 或 COM2(连接全站仪的那个端口)→确定→重新启动计算机。

二、在南方 CASS 软件中直接读取全站仪 TKS-202R 的数据

(1) 打开南方 CASS7.0 软件,单击菜单栏[数据]菜单,显示如下:

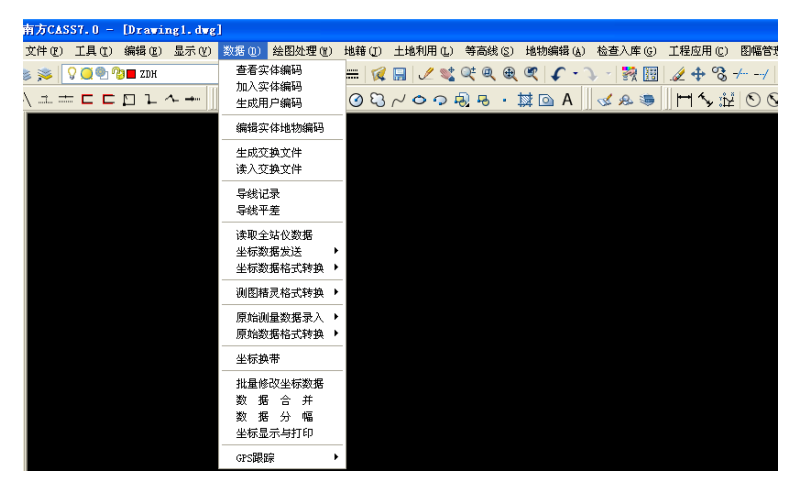

(2) 单击[读取全站仪数据]按钮,显示[全站仪内存数据转换]对话框,如下:

| 仪器: 拓普)                                              | GTS-700                     | ~                | ☑ 貸机                                                                                                    |
|------------------------------------------------------|-----------------------------|------------------|----------------------------------------------------------------------------------------------------|
| 通讯□<br>○ COM1<br>⊙ COM2                              | · 波特車 -<br>○ 1200<br>○ 4800 | ○ 2400<br>⊙ 9600 | 校验<br>● 无校验<br>○ 奇校验                                                                                                    |
| <ul> <li>СОМЗ</li> <li>СОМ4</li> <li>СОМ5</li> </ul> | 数据位<br>○ 8位<br>停止位-         | ○7橙              | <ul> <li>● 偶校验     <li>超时     <li>#     <li>#     <li>#     <li>#     <li>#     <li>#     <li>#     <li>#     <li>#     <li>#     </li> </li></li></li></li></li></li></li></li></li></li></li></ul> |
| ○COM6<br>通讯临时文 <del>1</del>                          | ● 1枪<br>+:                  | ○2位              | 10 秒<br>选择文件                                                                                                    |
| C:\Program<br>CASS坐标文                                | Files\CASS<br>件:            | 70\SYSTEN        | 4\tong×un.\$\$<br>选择文件                                                                                                    |
|                                                      | <b>H</b>                    |                  |                                                                                                    |

(3)选择[仪器]复选框的下拉菜单→选中[拓普康 GTS-700](对于 TKS-202R,必须选择拓 普康 GTS-700 的仪器类型);

| 全站仪内   | 存數据转换                            |                                          |
|--------|----------------------------------|------------------------------------------|
|        |                                  |                                          |
|        |                                  | 1                                        |
| 仪器:    | <u>拓昏康GTS-700</u> ▼              | 🗹 厳机                                     |
|        | F500南方毛鏞                         | ••••                                     |
| ──通讯   | 西方山立NTC-320从长                    | ┌枝勉────                                  |
| 0.00   | 用刀干关N13-320至174<br>责主由立NTC 220選具 | ▲ 표 # #▲                                 |
| 0.00   | 開力中文113-320 周重                   | ◎无仪验                                     |
| O 00   | <u> </u>                         | ○ 奇枝絵                                    |
|        | 拍音康GIS-200周量                     |                                          |
| 0 C O  | 拓                                | ◯偶校验                                     |
| 0.00   | 素佳SET系列                          |                                          |
| 0.00   | 尼康DTM-310                        | ~ 超时 — — — — — — — — — — — — — — — — — — |
| O C 0  | 尼康DTM-500                        |                                          |
| 0.00   | 尼康DTM-730                        | 10 🍂                                     |
| 000    | 後卡GSI株式                          |                                          |
|        | 操-上IDX故者                         |                                          |
| 通讯临    | 之间的联                             | 法择文件                                     |
|        | 法付认金                             |                                          |
| C:\Pro | 使的力化态                            | l\tong×un.\$\$                           |
|        | 祭り议态                             |                                          |
| CASS   | 案任POWERSET                       | 送择文件                                     |
|        | 南万NTS600系列                       |                                          |
|        | 南方NTS500系列                       |                                          |
| _      | 科力达KTS400系列                      |                                          |
|        | 科力达KTS500系列                      | 稍                                        |
|        |                                  |                                          |

(4)设置[全站仪内存数据转换]对话框中的[通讯口]、[波特率]、[数据位]、[停止位]等通讯参数,该通讯参数必须和电脑中的通讯参数完全相同。设置方法如下:

打开全站仪→Menu→存储管理→数据通讯→SSS 格式(注意:要选择 SSS 格式)→通讯设置;查看并设置通讯参数的波特率、字符/校验、停止位等。

(5) 设置完成后,在[CASS 坐标文件]选择数据转换后保存的地址及其文件名(如:保存 到桌面,文件名为11),具体操作如下:

单击[CASS 坐标文件]处的命令按钮[选择文件] → [输入 CASS 坐标数据文件名]对话框, 输入保存路径及其坐标文件名如下:

| 输入CASS坐椅                                                     | 示数据文件名  |            |       | ? 🛛 |
|--------------------------------------------------------------|---------|------------|-------|-----|
| 保存在 (L):                                                     | 🔁 桌面    | <b>v</b> G | 🤌 📂 🖽 | 0   |
| Constraints<br>FeiQ<br>つ数据转換文<br>つ随机光盘<br>つ学习文件<br>同111. dat | 件       |            |       |     |
| 文件名 @):                                                      | 11. dat |            | 保存(5) | )   |
| 保存类型(I):                                                     | *. dat  | ~          | 取消    | )   |
|                                                              |         |            |       |     |

(6)单击[保存]→返回到[全站仪内存数据转换]对话框→单击[转换]按钮→AutoCAD 信息对 话框如下:

| AutoCAD 信息 🛛 🔀      |
|---------------------|
| 请先在微机上回车,然后在全站仪上回车! |
| 确定                  |

(7) 全站仪上操作:

Menu→存储管理→数据通讯→SSS 格式→发送数据→坐标数据→调用→选择要传输的 文件名(如: D-1021)→回车,此时全站仪显示器显示:发送坐标数据 >OK? [是][否]。

(8) 电脑上操作:

单击[AutoCAD]对话框的[确定]按钮。

(9) 全站仪上操作:

全站仪上选择[是],开始发送数据。在南方 CASS 软件中将会显示:

|                                   |                             | - |
|-----------------------------------|-----------------------------|---|
| D-01,0.000,0.000,0.000,           |                             |   |
| D-00,0.182,0.537,0.056,TREE       |                             |   |
| D-02,3.253,1.058,-0.053,TREE      |                             |   |
| D-03,3.155,-0.023,-0.049,TREE     |                             |   |
| D-04,3.463,-0.018,0.245,TREE      |                             |   |
| D-05,3.062,-1.052,0.293,TREE      |                             |   |
| D-06,3.058,-1.076,0.219,TREE      |                             |   |
| D-07,6.797,1.768,0.706,TREE       |                             |   |
| D-08,9.496,0.366,1.250,TREE       |                             |   |
| D-09,6.312,-1.042,1.213,TREE      |                             |   |
| D-10,6.556,0.957,1.908,TREE       |                             |   |
| D-11,6.361,-0.918,1.547,TREE      |                             |   |
| D-12,3.843,-0.994,1.893,TREE      |                             |   |
| D-13,12.923,5.443,1.433,TREE      |                             |   |
| D-14,2.447,0.319,-0.037,TREE      |                             |   |
| D-15,1.191,0.278,1.858,TREE       |                             |   |
| D-16,6.444,-0.714,1.269,TREE      |                             |   |
| D-17,3.750,3.243,1.882,TREE       |                             |   |
| D-18,2.648,4.406,1.879,TREE       |                             |   |
| D-19, -1.684, 3.423, 1.870, TREE  |                             |   |
| 转换完成                              |                             |   |
| 会会 ·                              |                             | - |
| 100 4.                            |                             | _ |
| 上例 1:500 6.0995, -15.7677, 0.0000 | 捕捉 栅格 正交 极轴 对象捕捉 对象追踪 线宽 模型 |   |

(10) 电脑上操作:

单击南方 CASS7.0 菜单栏的[绘图处理]菜单→[改变当前比例尺](如需更改比例尺则在 命令行输入需要改变的比例尺即可)→[展野外观测点点号]→[输入坐标数据文件名]对话框;

| 输入坐标数据文件名                                                                                                    |                 | ? 🛛 |
|----------------------------------------------------------------------------------------------------|-----------------|-----|
| 查找范围(II): 🗁 桌面                                                                                                    | 🔽 ઉ 🏚 📂 🛄 -     |     |
| <ul> <li>□ FeiQ</li> <li>□ topcon</li> <li>□ 数据转换文件</li> <li>□ 随机光盘</li> <li>□ 学习文件</li> <li>□ 11. dat</li> </ul> |                 |     |
| 文件名 (20):                                                                                                    | 打开 (2)          |     |
| 文件类型 (I): *. dat                                                                                                  | ▶ 取消            |     |
|                                                                                                    | 定位 (L) 查找文件 (E) |     |

(11)选中转换后的数据文件 11.dat→ [打开],则将全站仪 TKS-202R 的坐标数据展点到南 方 CASS 软件中。如下图所示:

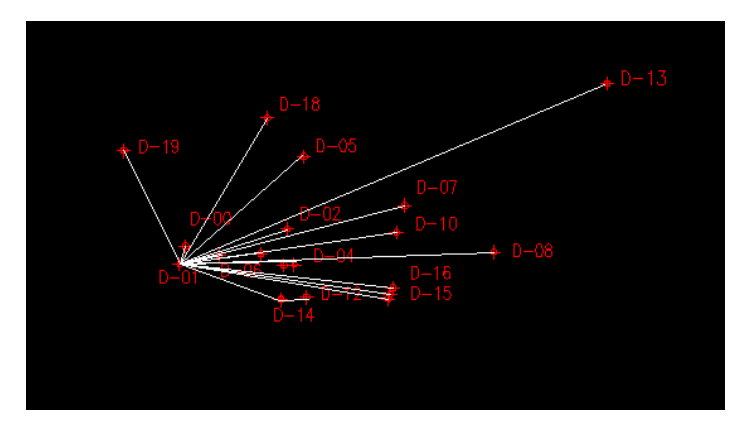

备注:

全站仪 TKS-202R 坐标数据格式(TKS 格式 V1.94 版本)为: P,Y,X,Z,C 南方 CASS 的坐标数据格式(\*.dat)为: P, C,Y,X,Z

(完)

Topcon 技术中心